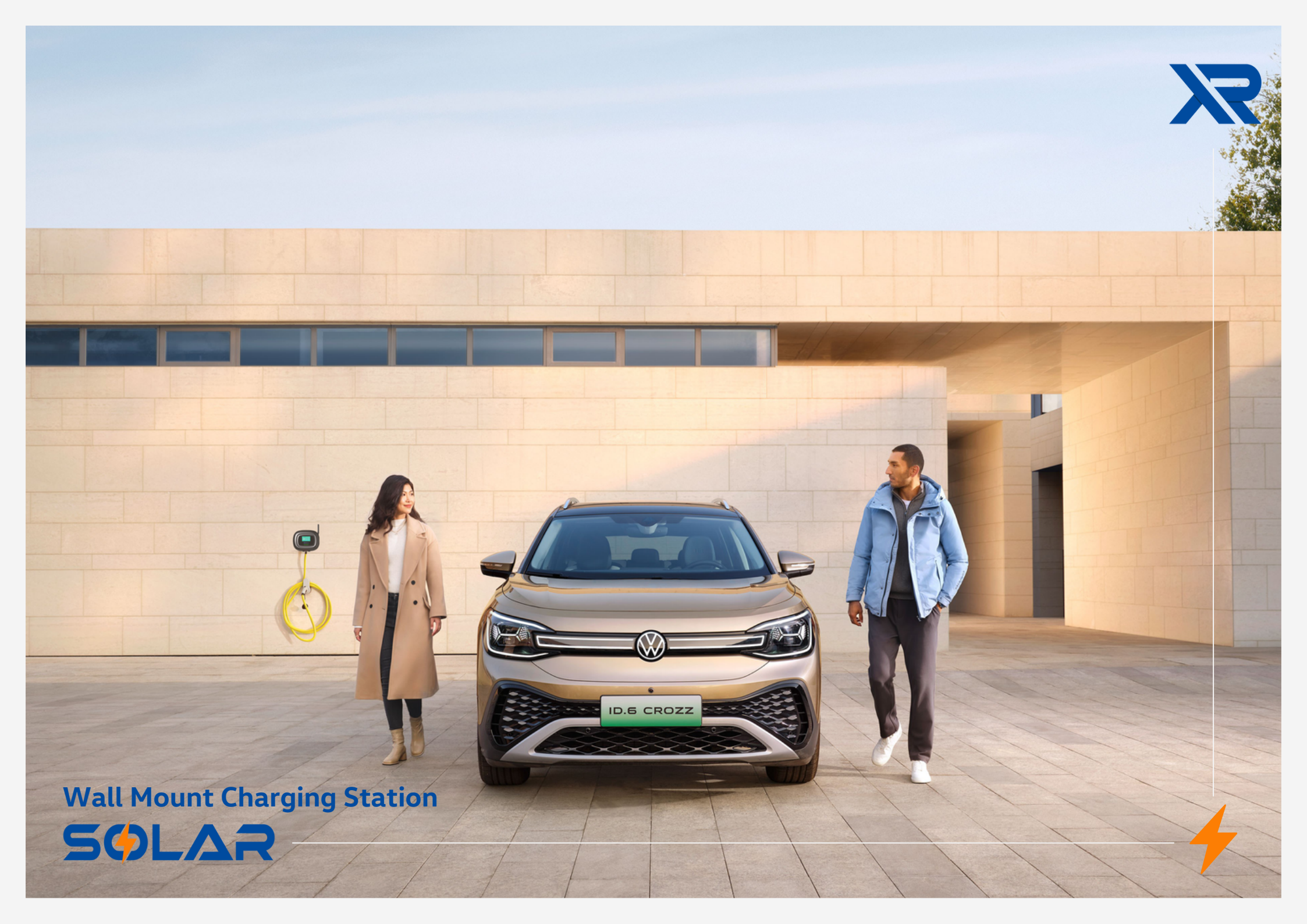

# Contents

Introducing the XR SOLAR Wall Mount Electric Vehicle (EV) Charging Station Guide, encompassing both single-phase and three-phase configurations.

This comprehensive document serves as a user-friendly manual, offering clear and concise instructions for seamlessly operating the charging station in conjunction with your electric vehicle.

Additionally, the guide includes the data sheet of the charging station for comprehensive information and reference.

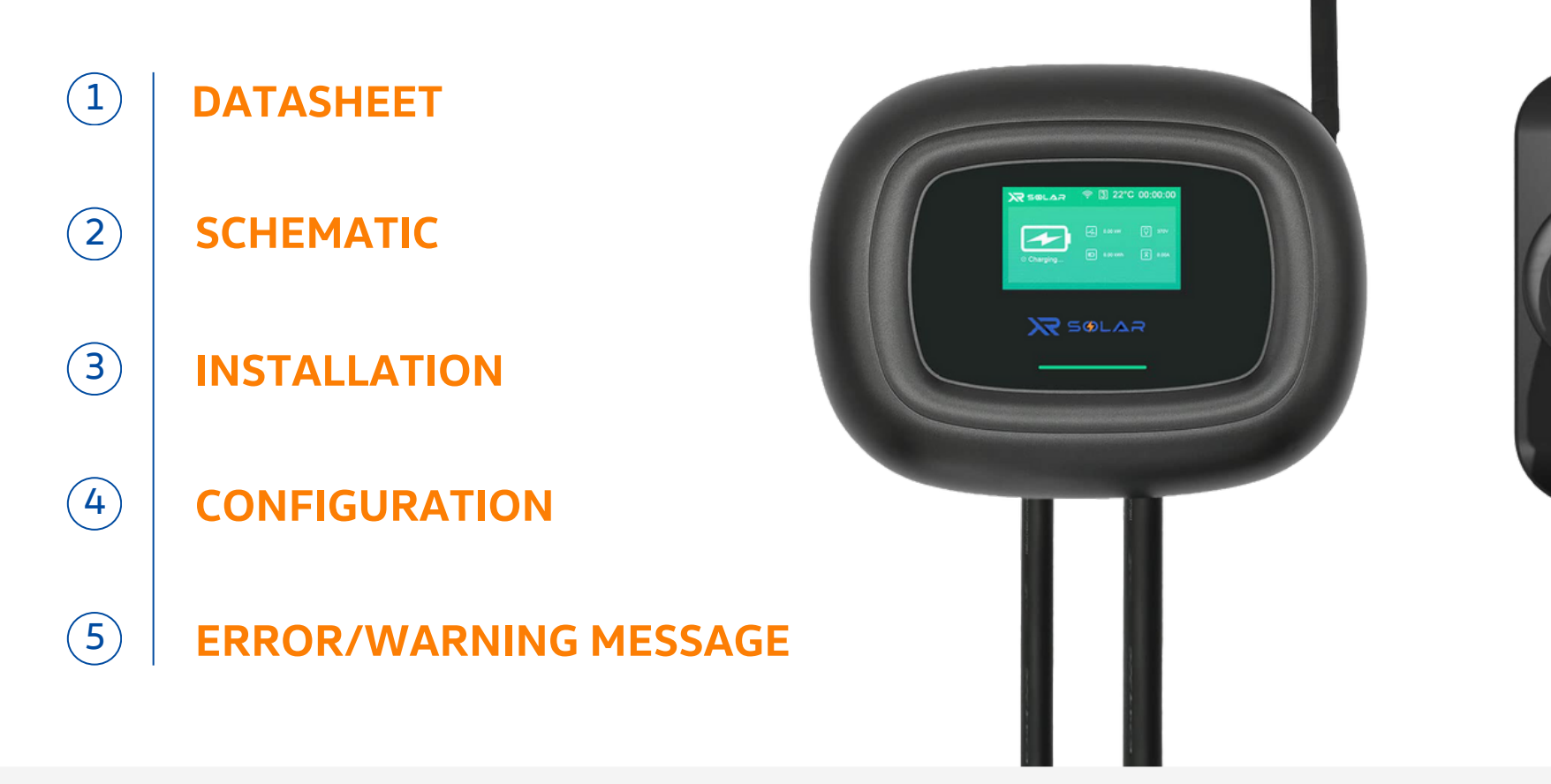

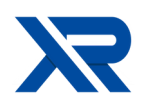

# **1. DATASHEET**

## **Pile-Mounted EV Charging Station 7KW Single Phase**

- Single Plug GBT/Type1/Type2
- LCD Display is optional
- For Domestic use or Commercial use

Safety Certificate

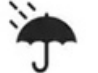

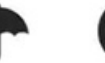

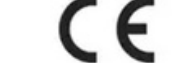

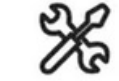

V Type A +6mA d.c.

**IP65** Waterproof 1 Year Warranty

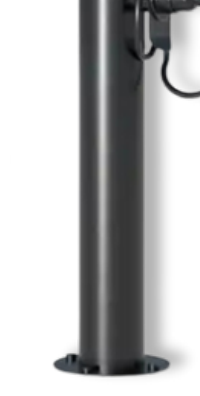

#### Input & Output

Input Voltage Input Frequency **Output Voltage Output Power** Rated Current Wireless Frequencies

**Transmission Power** 

Connection **Cable Length**  WB-7SPSW 110~240VAC 50Hz/60Hz 110-240VAC 7KW 32A 2400-2483.5MHz

802. 11b:17±2 dBm(@11Mbps) 802. 11g:14±2 dBm(@54Mbps) 802. 11n:13±2 dBm(@MCS7)

**GBT** Plug 5m

#### Protection

| Over Voltage Protection  | Yes |
|--------------------------|-----|
| Under Voltage Protection | Yes |
| Over Load Protection     | Yes |
| Hort Circuit Protection  | Yes |
| Leakage Protection       | Yes |
| Over-temp Protection     | Yes |
| Lighting Protection      | Yes |
| Ground Protection        | Yes |
| UV Resista               | Yes |
|                          |     |

#### **Function & Accessory**

ł 

| Ethernet/Wifi.4G | Opt/Opt/Opt |
|------------------|-------------|
| _CD              | Ye          |
| RCD              | TypeA+DC6mA |
| ED Indicator     | Yes         |
| Emergency Button | Yes         |
| Power Adjustment | Opt         |
|                  |             |

#### Working Environment

**Protection Degree** IP65 **Operating Temperature Relative Humidity** Altitude Cooling **Standby Power Consumption** 

#### Mechanical/Mounting Accessories

Dimension(W/H/D) Weight Wall-Mounting Bracket/Ground-Mounting Certification

-25X~+50°C 5%~95%RH <2000m Natural Air Cooling <6W

500/385/200mm <9KG Yes/Opt GBT

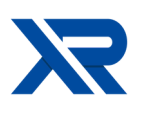

# **2. SCHEMATIC**

Figure 1: Front of Device

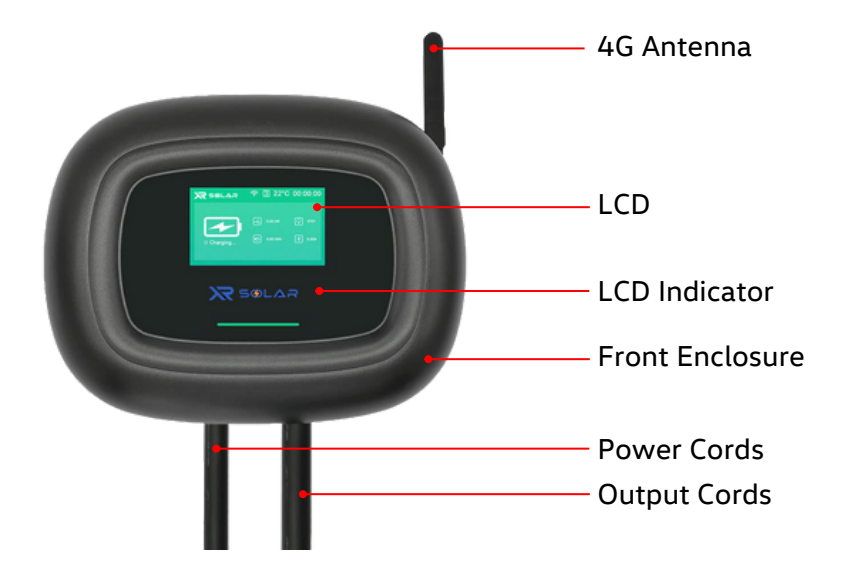

### Figure 2 : Back of Device

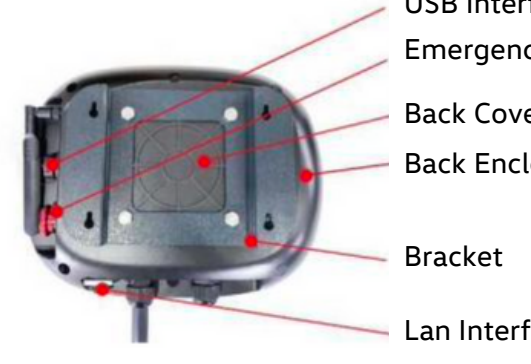

**USB** Interface

**Emergency Button** 

Back Cover

**Back Enclosure** 

Lan Interface

# **3. INSTALLATION**

Figure 3.1 : Wiring

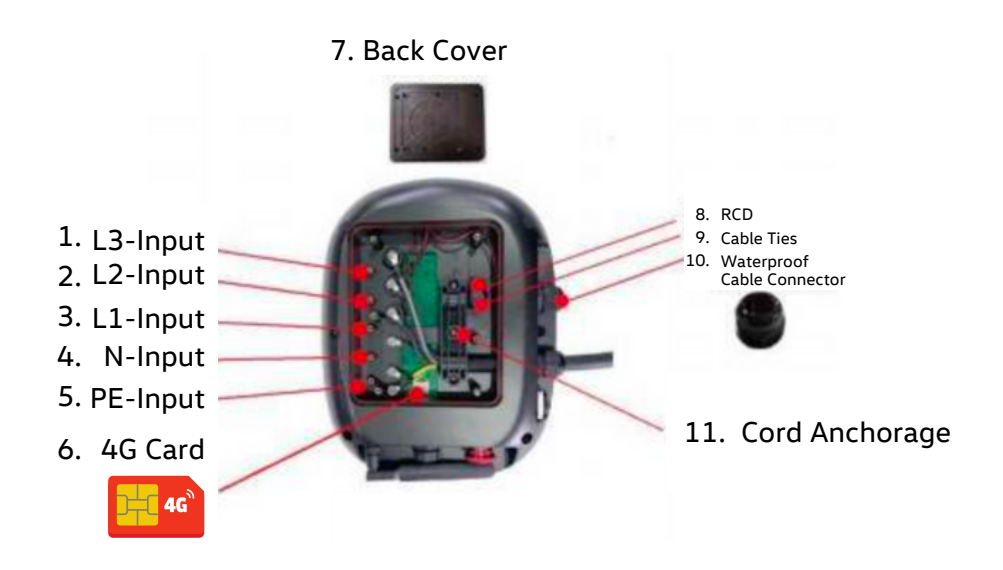

#### Figure 3 : Installation Steps

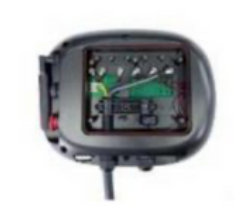

Step 1 Remove the back cover, the cable ties, the cord anchorage and the waterproof cable connector. Install the 4G Card (If Applicable).

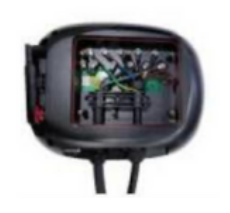

Step 2 Put the power cord through the waterproof cable connector and input hole.

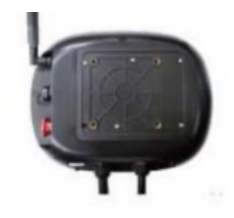

Step 3 Fix the power cord and the cord anchorage, tighten the screw of waterproof cable connector.

# **3. INSTALLATION**

## Figure 3.2 : Wall-Mounted Charging Station List

| Picture   | 9           |         | H                 | 0           |                              |                      | -15-                 |                     |
|-----------|-------------|---------|-------------------|-------------|------------------------------|----------------------|----------------------|---------------------|
| Component | Main Device | Bracket | Cable<br>Fastener | Plug Holder | Self-tapping<br>screws S4*30 | Cross Screws<br>M4*8 | Hexagon Bolt<br>8*12 | Power Cord<br>(OPT) |
| Quantity  | 1           | 1       | 1                 | 1           | 8                            | 4                    | 4                    | 1                   |

## Installation Steps

| Picture     | 0 0                                                                                                    |                                                                                                    |                                                                                                    |
|-------------|----------------------------------------------------------------------------------------------------|----------------------------------------------------------------------------------------------------|----------------------------------------------------------------------------------------------------|
| Steps       |                                                                                                    | Ц                                                                                                    | III                                                                                                    |
| Description | Refer to section 3.1 for wiring. Fix the self-<br>tapping screws (54*30) as the positioning<br>screws for the main device on the wall<br>according to the size of bracket. | Fix the cable fastener on the wall with the<br>self-tapping screws (54*30), and fix the plug<br>holder on the cable fastener with the cross<br>screws (M4*8). | Fix the bracket on the main device with the<br>hexagon bolt (8*12). Hang the main device<br>on wall according to the positioning screws<br>and plug the EV Connector into the holder. |

## **3. INSTALLATION**

## Figure 3.3 : Type A for Floor - Standing Charging Station List

| Picture   | 0           | I             | 0-           |                  | 0                    |                            | -                    |                     |
|-----------|-------------|---------------|--------------|------------------|----------------------|----------------------------|----------------------|---------------------|
| Component | Main Device | Pile<br>(OPT) | Key<br>(OPT) | Bracket<br>(OPT) | Plug Holder<br>(OPT) | Cross Screws<br>M4*8 (OPT) | Hexagon Bolt<br>8*12 | Power Cord<br>(OPT) |
| Quantity  | 1           | 1             | 1            | 2                | 1                    | 4                          | 8                    | 1                   |

## Installation Steps

| Picture     | Ī                                                              | Ŧ                                                                               | 6                                                                                                    | Ţ                                                                                                    |                                                                | þ                                                                                                    |
|-------------|----------------------------------------------------------------|---------------------------------------------------------------------------------|----------------------------------------------------------------------------------------------------|----------------------------------------------------------------------------------------------------|----------------------------------------------------------------|----------------------------------------------------------------------------------------------------|
| Steps       | I                                                              | П                                                                               | Ш                                                                                                    | IV                                                                                                    | V                                                              | VI                                                                                                    |
| Description | Use a key to unlock<br>the pile, and remove<br>the back panel. | Put through the<br>power cord from the<br>bottom of pile to the<br>outlet hole. | Fix the pile on the<br>ground and fix the<br>plug holder on the<br>cable fastener with<br>the cross screws<br>(M4-8). | Refer to section 3.1<br>for wiring. Fix the<br>brackets on the<br>main device with the<br>hexagon bolt (8*12). | Fix the main device<br>on the pile with<br>hexagon bolt (8*12) | Fix the back panel of<br>pile, hang the cable<br>on the cable<br>fastener, and plug<br>into the holder. |

# **3. INSTALLATION**

## Figure 3.4 : Type B for Floor - Standing Station List

| Picture   | 0           | 0                                    | 0-           | Ι             |                  | R               | -                    | All.                    |
|-----------|-------------|--------------------------------------|--------------|---------------|------------------|-----------------|----------------------|-------------------------|
| Component | Main Device | Mode 3<br>Charging<br>Cable<br>(OPT) | Key<br>(OPT) | Pile<br>(OPT) | Bracket<br>(OPT) | Socket<br>(OPT) | Hexagon Bolt<br>8*12 | Cross Screws<br>(M5*10) |
| Quantity  | 1           | 1                                    | 1            | 1             | 2                | 1               | 8                    | 3                       |

## Installation Steps

| Picture     | I                                                                                                    | 6                                                                    | Ĩ                                                                                                    |
|-------------|----------------------------------------------------------------------------------------------------|----------------------------------------------------------------------|----------------------------------------------------------------------------------------------------|
| Steps       |                                                                                                    | II                                                                   | III III                                                                                                    |
| Description | Use a key to unlock the pile, and remove<br>the back panel, put through the power cord<br>ffrom the bottom of pile to the left hole,<br>put through the EV Connector cord in the<br>same way. | Fix the pile on the ground. Fix the socket with cross screws (M5*10) | Refer to section 3.1 for wiring. Fix the<br>brackets on the main device with the<br>hexagon bolt (8*12), fix the back panel<br>of pile. |

# **4. CONFIGURATION**

**4.1** Register personal account.

**4.1.1** Download and install the Khons application from the third-party application store, e.g.

Google Play for the Android system or App Store fo the IOS system, you can also visit the website:

https:/www.khonsevse.com/khons\_app\_download/index.html.

**4.1.2** Open the application and refer to the instructions in the user center to register a personal account.

**4.1.3** Please use your registered email address to send an email to reset new password when you forget the password. The method is the same as the first account registration.

4.2 Register the device information.

**4.2.1** Login your personal account and add the device according to application reminder.

**NOTICE 1:** Please make sure that the smart phone connected with Ab 4G wireless or 2.4G Wifi network and that the camera works properly.

**NOTICE 2:** The QR Code is usually on the device.

**NOTICE 3:** You need to enter the WIFI Password manually when the device is brand new or the WIFI setup is changed.

**4.2.2** You can register multiple devices in the Khons Application. The method of registered the device as shown Claus 4.3.1

4.3 Charge mode

**4.3.1** It takes about 30 seconds for the device to start.

4.3.2 Working mode

| Working Mode              | Range | Operation Method                  |
|---------------------------|-------|-----------------------------------|
|                           | D     | Electronic Key                    |
| RFID/NFC Module           | С     |                                   |
| 4G Wireless Module        | C,D   |                                   |
| 2.4G WIFI Wireless Module | C,D   | Refer to the Software Application |
| Lan Interface             | C,D   |                                   |
| Remark                    |       |                                   |

Remark

1. C = Commercial Use

2. D = Domestic Use

3. The RFID/NFC, 2.4G WIFI and 4G Modules are optional except the LAN Interface.

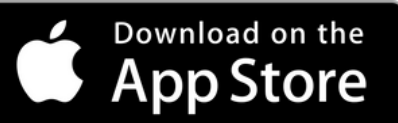

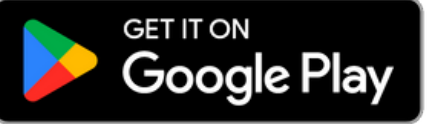

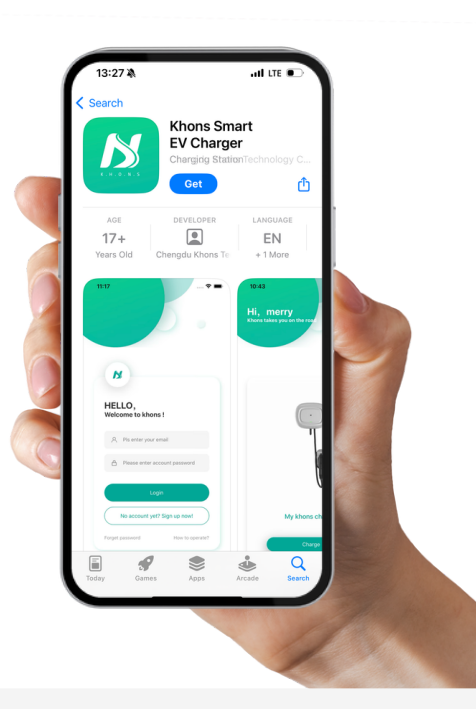

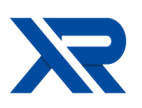

# **4.4 CONFIGURATION**

# **5. ERROR/WARNING MESSAGE**

#### 4.4.1 Instructions

Figure 4 : Device Interface Instruction

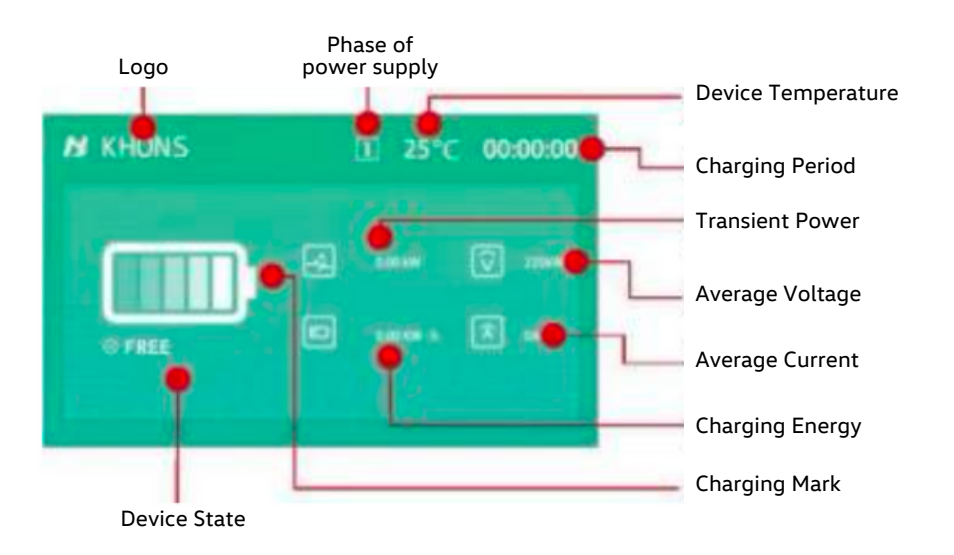

#### 4.4.2 Device State

| Status   | LED Indicator | Description                                                      |
|----------|---------------|------------------------------------------------------------------|
| Free     | Light         | The power plug is connected but the EV connector i disconnected. |
| Connect  | Blink         | The power plus is connected but the EV connector is connected    |
| Charging | Breath        | Tbe Device is charging                                           |

| Error/Warning Message | Description                                                                                                    | Solution                                                      |
|-----------------------|----------------------------------------------------------------------------------------------------|---------------------------------------------------------------|
| Overtemperature       | The temperature of the device beyond the upper temperature limits $80^{\circ}$ C.                                                 |                                                               |
| Leakage current       | The leak current of the device beyond the special limits.                                                                         |                                                               |
| Cable error           | The cables of the device was broken, or the cables can't match the device.                                                        |                                                               |
| Hardware error        | The hardware of the device was broken.                                                                                            | Close power supply and contact the manufacturer<br>or agents. |
| Calibration error     | The calibration process error.                                                                                                    |                                                               |
| RFID/NFCerror         | The module of RFID/NFC was broken.                                                                                                |                                                               |
| Over current          | Output current of the device beyond the 1.2 time rated current.                                                                   | Close power supply and check electric vehicle.                |
| No ground             | The device was not grounded.                                                                                                    | Close power supply and checkthe distribution grid             |
| Phase error           | The phase of power supply error.                                                                                                  | Reconnect the terminals.                                      |
| *High temperature     | The temperature of the device beyond $70^\circ C$ but less than the upper temperature limit $80^\circ C.$                         | Check ambient temperature.                                    |
| *High voltage         | Input voltage of the device beyond the upper voltage limit 265 Vac for<br>single-phase systems or 450Vac for three-phase systems. | Close power supply and check distribution grid.               |
| *WIFI disconnected    | WIFI was disconnected.                                                                                                    | Checkthe WIFI network.                                        |
| *4G disconnected      | 4G was disconnected.                                                                                                    | Checkthe 4G network.                                          |
| *EV connector error   | The EV connector isfailed or disconnected from Electric Vehicles.                                                                 | Close power supply and re-insert the EV connector.            |

#### WARNING

IN ORDER TO ENSURE SAFETY OF PERSONS AND PROPERTIES, YOU MUST DISCONNECT THE POWER SUPPLY AS SOON AS POSSIBLE WHEN THE DEVICE FAILS.

PLEASE DONT PULL OUT THE EV CONNECTOR WHEN THE ELECTRIC VEHICLE IS CHARGING

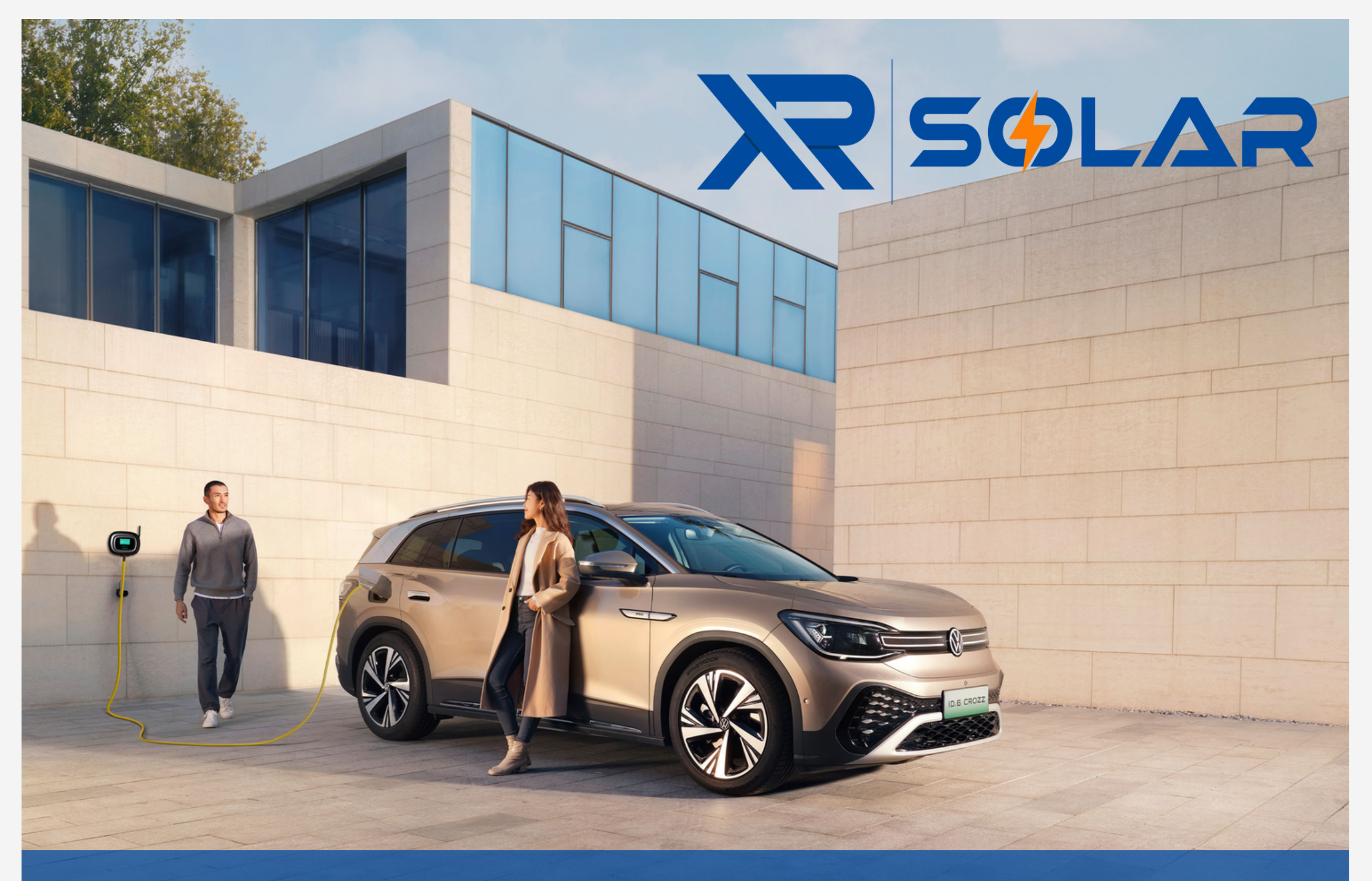

www.xr-evcars.com